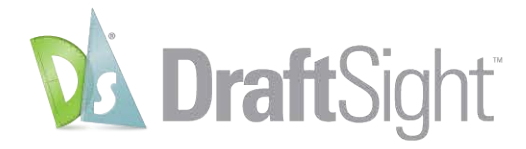

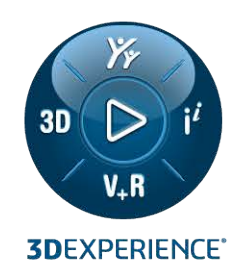

# **GUIDE DE DÉPLOIEMENT** DRAFTSIGHT 2025

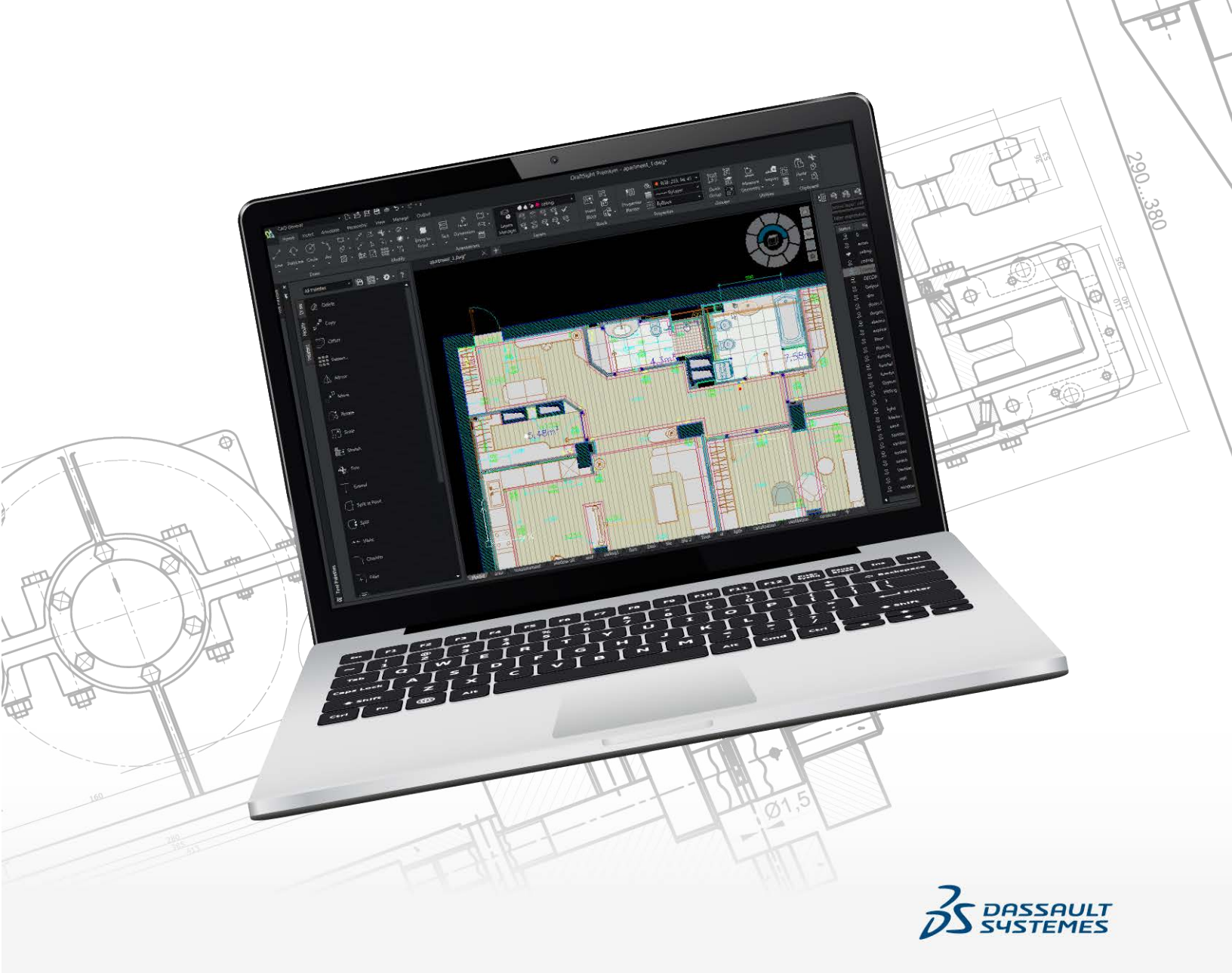

| Présentation                                                                 | 3             |
|------------------------------------------------------------------------------|---------------|
| Exigences liées au système et au déploiement                                 | .4            |
| Exigences en matière de licences et d'autorisations administratives          | .5            |
| Exigences générales                                                          | de DraftSight |
| Assistant de déploiement de DraftSight<br>Création de l'image de déploiement |               |

## Présentation

Ce document fournit des instructions pour le déploiement de DraftSight à destination de plusieurs utilisateurs. Avec le déploiement, vous n'avez pas besoin d'installer DraftSight sur chaque ordinateur.

L'Assistant de déploiement DraftSight déploie uniquement les versions DraftSight Enterprise et DraftSight Enterprise Plus. L'assistant déploie uniquement l'application et n'inclut pas les fichiers de prise en charge, les personnalisations, les profils utilisateur ou d'autres fichiers annexes ou chemins de fichiers configurés par DraftSight. Si vous mettez à jour la version, sauvegardez les personnalisations et les fichiers avant le déploiement.

L'Assistant de déploiement DraftSight vous permet de déployer DraftSight pour plusieurs utilisateurs. Les utilisateurs n'ont pas besoin d'effectuer une installation individuelle sur chaque ordinateur. L'assistant vous guide tout au long du processus de création d'un fichier de programme exécutable ou d'une image de déploiement, puis déploie l'installation sur les ordinateurs client. Pour installer le logiciel, les utilisateurs doivent cliquer sur un lien vers le fichier d'installation dans un e-mail.

## Exigences liées au système et au déploiement

Avant de déployer DraftSight :

• Configurez le Gestionnaire de licences et indiquez un fichier de licence Serveur de licences Dassault Systèmes (DSLS) valide.

Si vous utilisez le Gestionnaire SolidNetWork License (SNL), saisissez le numéro de série actif DraftSight Enterprise ou DraftSight Enterprise Plus.

• Installez le Gestionnaire de licences sur l'ordinateur client. Vous n'avez pas besoin d'exécuter l'assistant de déploiement sur l'ordinateur du serveur de licences.

Pour plus d'informations sur la configuration système requise pour la version actuelle de DraftSight, voir **Configuration système requise**.

DraftSight 2021 et versions ultérieures ne prennent pas en charge les systèmes d'exploitation Windows<sup>®</sup> 7, 8.1 ou 32 bits.

# Exigences en matière de licences et d'autorisations administratives

## Exigences en matière de licences

Vous pouvez utiliser l'Assistant de déploiement DraftSight qui a recours à SNL ou DSLS. La licence pour DraftSight 2025 nécessite les versions suivantes du Gestionnaire de licences :

- SolidNetWork License Manager Server 2025 SP0 ou version ultérieure
- Serveur de licences Dassault Systèmes R2025x ou version ultérieure

Utilisez les versions de serveur SNL ou DSLS identiques ou supérieures à la version de DraftSight.

### Exigences en matière d'autorisations administratives

Lorsque vous installez DraftSight, vous avez besoin des éléments suivants :

- Autorisations administratives
- Accès au dossier partagé réseau où se trouve le package de déploiement
- Autorisation d'exécuter l'installation sur l'ordinateur local

# Exigences générales

Avant d'installer DraftSight, tenez compte des points suivants :

- Nombre de postes de travail requis pour l'installation
- Nombre de licences
- Conformité des ordinateurs client avec la configuration système requise pour DraftSight
- État du système d'exploitation et des pilotes de périphériques
- Disponibilité des informations de licence requises pour les ordinateurs client
- Toute exception requise dans les paramètres de sécurité ou de réseau
- Identification de l'emplacement réseau du package de déploiement à distribuer, y compris l'accès aux ordinateurs client et aux utilisateurs
- Installation de la dernière version de DraftSight

## Exigences liées au système et au logiciel

Pour l'installation, vérifiez que vous disposez des éléments suivants :

- Support d'installation de DraftSight
- Un numéro de série ou un fichier de licence DraftSight Enterprise ou DraftSight Plus valide
- Nom et numéro de port du serveur de licences

# Assistant de déploiement de DraftSight

L'Assistant de déploiement DraftSight vous permet de diffuser le logiciel d'installation DraftSight sur plusieurs postes de travail et à plusieurs utilisateurs.

Avec l'assistant, vous pouvez :

- Créer des images administratives MSI.
- Spécifier le chemin d'installation de DraftSight.
- Distribuer le nom du serveur de licence et le numéro de port.
- Créer un lien vers le fichier de programme pour exécuter l'installation.

#### Création de l'image de déploiement

L'e-mail que vous recevez du revendeur DraftSight contient un lien pour télécharger l'Assistant de déploiement DraftSight.

Vous devez cliquer sur ce lien pour lancer l'installation.

#### Pour créer l'image de déploiement :

 Décompressez le fichier DraftsightDeploymentWizard dans un dossier local et cliquez sur OK.

L'emplacement par défaut est C:\swdist\DraftSightDeploymentWizard.

La boîte de dialogue Assistant de déploiement DraftSight s'affiche.

- 2. Facultatif : Dans l'onglet Bienvenue, cliquez sur Suivant.
- 3. Dans l'onglet Options de déploiement, entrez les informations suivantes :
  - a) Dans **Emplacement du programme d'installation DraftSight**, saisissez le chemin d'accès au support d'installation DraftSight.
  - b) Dans **Emplacement du partage réseau**, spécifiez un dossier partagé sur le réseau.

Ce dossier stocke l'image de déploiement créée par l'assistant. Il doit être accessible par tous les utilisateurs.

- c) Pour Chemin d'installation de DraftSight, conservez la sélection par défaut. Le chemin par défaut est C:\Program Files\Dassault Systemes\DraftSight. Vous pouvez sélectionner Défini par l'utilisateur et naviguer jusqu'à l'emplacement du dossier.
- 4. Dans l'onglet Configuration du serveur :
  - a) Sélectionnez SolidNetWork License ou Serveur de licences Dassault Systèmes.
  - b) Pour **Type de serveur**, sélectionnez **Unique**, **Groupe de serveurs** ou **DSLS géré**.
  - c) Entrez le **nom du serveur**.L'assistant ajoute le numéro de port en fonction du type de licence.

#### 5. Cliquez sur **Suivant**.

L'onglet Récapitulatif affiche les informations et les spécifications de votre image de déploiement.

#### 6. Vérifiez les détails du récapitulatif et cliquez sur **Terminer**.

L'Assistant de déploiement DraftSight commence à créer le package d'image de déploiement. Une fois le processus terminé, vous pouvez envoyer un lien vers le fichier du programme exécutable par e-mail.

#### 7. Cliquez sur **Envoyer un courriel**.

Un e-mail s'ouvre, et vous pouvez l'envoyer aux utilisateurs qui ont besoin de DraftSight.

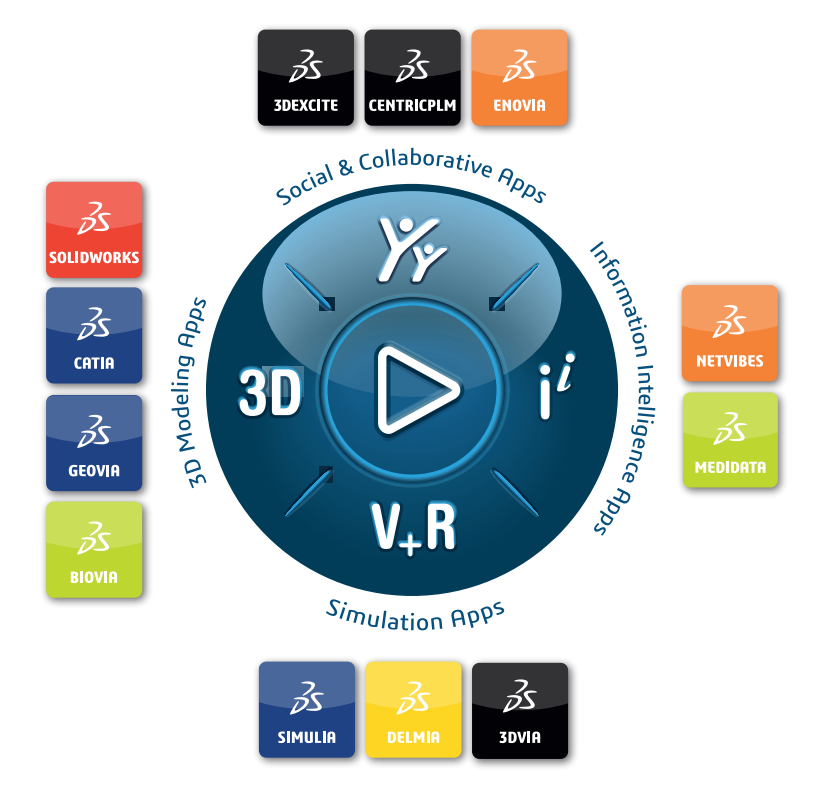

# Our **3D**EXPERIENCE<sup>®</sup> platform powers our brand applications, serving 12 industries, and provides a rich portfolio of industry solution experiences.

Dassault Systèmes, the **3DEXPERIENCE** Company, is a catalyst for human progress. We provide business and people with collaborative virtual environments to imagine sustainable innovations. By creating virtual twin experiences of the real world with our **3DEXPERIENCE** platform and applications, our customers can redefine the creation, production and life-cycle-management processes of their offer and thus have a meaningful impact to make the world more sustainable. The beauty of the Experience Economy is that it is a human-centered economy for the benefit of all –consumers, patients and citizens.

Dassault Systèmes brings value to more than 300,000 customers of all sizes, in all industries, in more than 150 countries. For more information, visit **www.3ds.com**.

Europe/Middle East/Africa Dassault Systèmes 10, rue Marcel Dassault CS 40501 78946 Vélizy-Villacoublay Cedex France Asia-Pacific Dassault Systèmes K.K. ThinkPark Tower 2-1-1 Osaki, Shinagawa-ku, Tokyo 141-6020 Japan Americas Dassault Systèmes 175 Wyman Street Waltham, Massachusetts 02451-1223 USA

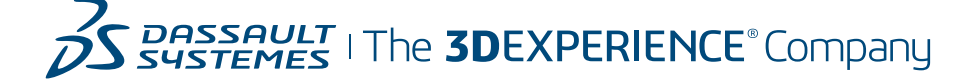